## Anleitung - Lohnbits® App Mitarbeiter anlegen

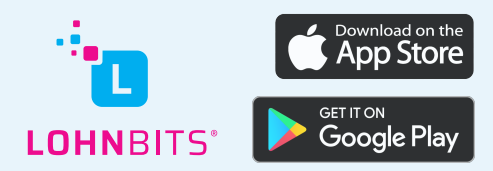

Stand: 20.10.2022

In der Lohnbits<sup>®</sup>-App können Sie neue Mitarbeiter in wenigen Minuten anlegen.

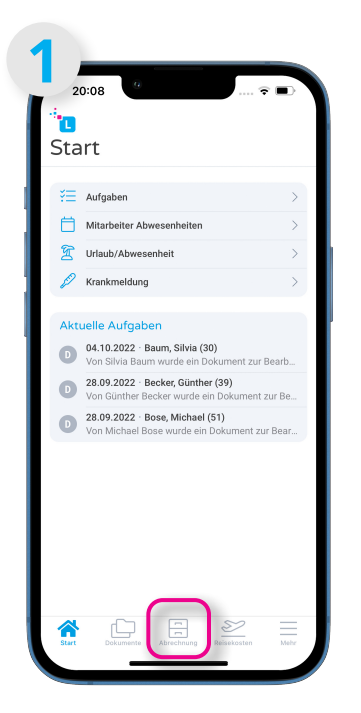

Öffnen Sie Ihre Lohnbits<sup>®</sup>-App und klicken Sie unten auf den "Abrechnung"-Button.

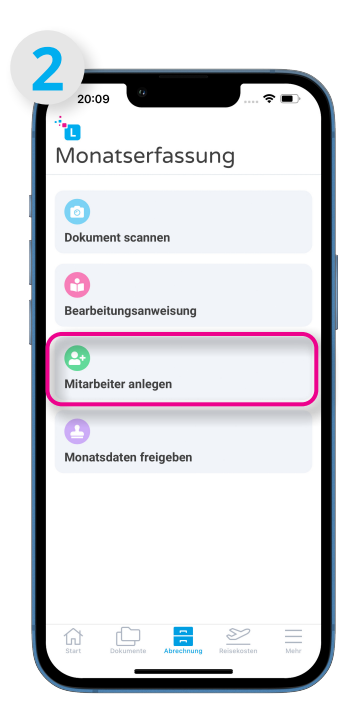

Wählen Sie nun "Mitarbeiter anlegen" aus.

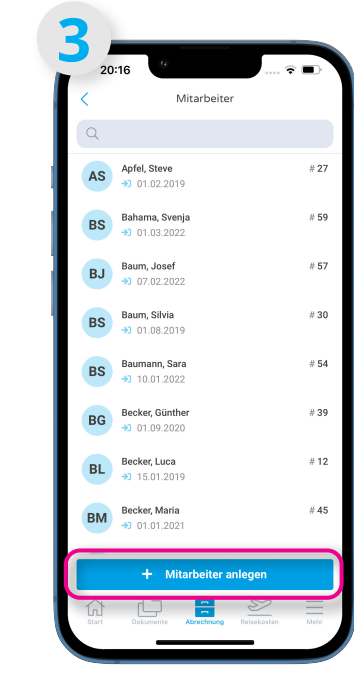

Sie sehen eine Liste Ihrer aktuellen Mitarbeiter\*innen. Klicken Sie nun auf "+ Mitarbeiter anlegen".

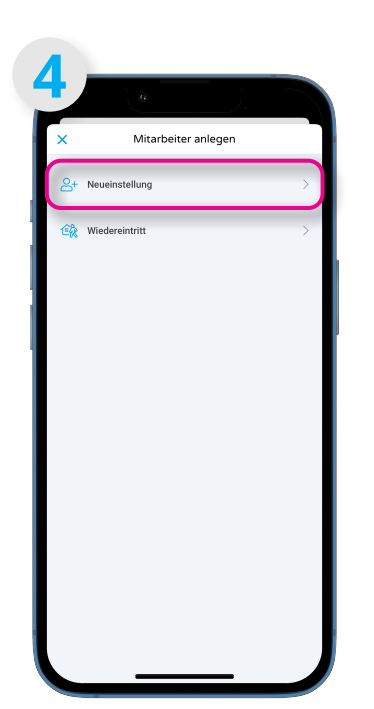

Sie können zwischen Neueinstellung und Wiedereintritt wählen. Klicken Sie auf "Neueinstellung".

|              | a                | -      |   |
|--------------|------------------|--------|---|
| <            | Neueinst         | ellung |   |
| Mitarbeitern | f.               |        | > |
| Familiennam  | ie ggf. Geburtsi | name   |   |
| Vorname      |                  |        |   |
| Eintritt     | 2022             |        | ~ |
|              |                  |        |   |
|              |                  |        |   |
|              |                  |        |   |
|              |                  |        |   |
|              |                  |        |   |
|              |                  |        |   |
|              |                  |        |   |
|              |                  |        |   |

Wählen Sie das Feld "Mitarbeiternr." aus.

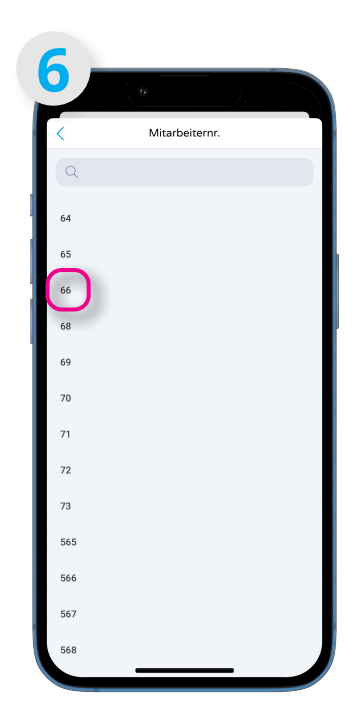

Sie können nun aus einer Liste freier Mitarbeiternummern wählen.

## **Neueinstellung:**

| 7                      | 0                     | ,<br>j     |   |
|------------------------|-----------------------|------------|---|
| <                      | Neueins               | tellung    |   |
| 66                     | nr                    |            | > |
| - Familiennan<br>Bauer | ne ggf. Geburtsname — |            |   |
| Vorname –              |                       |            |   |
| Eintritt —             | Dkt 2022              |            | ~ |
|                        |                       |            |   |
|                        |                       |            |   |
|                        |                       |            |   |
|                        |                       |            |   |
|                        |                       |            |   |
|                        |                       |            |   |
|                        | Báitachaita           | . onlog on |   |
|                        | Mitarbeite            | raniegen   |   |

Geben Sie nun noch Namen und Vornamen ein sowie das Eintrittsdatum. Klicken Sie anschließend auf "Mitarbeiter anlegen".

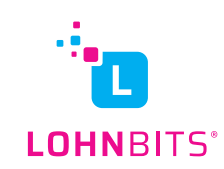

## Wiedereintritt:

|                                                                                                    |        | ufgaben                                                                                                    |                               |
|----------------------------------------------------------------------------------------------------|--------|----------------------------------------------------------------------------------------------------|-------------------------------|
| Krankmeldung Krankmeldung Kuelle Aufgaben O4.10.2022 Baum, Silvia (30) Von Silvia Baum wurde ein Dokument zur Bearb 28.09.2022 Bock, Günther (39) Von Günther Becker wurde ein Dokument zur Bea 28.09.2022 Bock, Michael (51) Von Michael Boce wurde ein Dokument zur Bea                                                                                                    | N<br>} | Irlaub/Abwesenheit                                                                                                    |                               |
| Oct. 10.2022 - Baum, Silvia (30)       Von Silvia Baum Wurde ein Dokument zur Bearb       28.09.2022 - Becker, Günther (39)       Von Günther Becker wurde ein Dokument zur Bearb       28.09.2022 - Becker, Günther (39)       Von Günther Becker wurde ein Dokument zur Bearb       Von Michael Bose wurde ein Dokument zur Bearb       Von Michael Bose wurde ein Dokument zur Bearb | к      | irankmeldung                                                                                                    |                               |
|                                                                                                    |        | 8.09.2022 - Becker, Günther (39)<br>on Günther Becker wurde ein Dok<br>8.09.2022 - Bose, Michael (51)<br>on Michael Bose wurde ein Dokur | ument zur Be<br>nent zur Bear |

Öffnen Sie Ihre Lohnbits<sup>®</sup>-App und klicken Sie unten auf den "Abrechnung"-Button.

| Co<br>Bearbeitungsanweisung<br>Co<br>Mitarbeiter anlegen | Control Control Contro | 20:09<br>Monatserfassun<br>Dokument scannen | g<br> |
|----------------------------------------------------------|----------------------------------------------------------------------------------------------------|---------------------------------------------|-------|
|                                                          | Annatsdaten freigeben                                                                                                    | Bearbeitungsanweisung                       |       |

Wählen Sie nun "Mitarbeiter anlegen" aus.

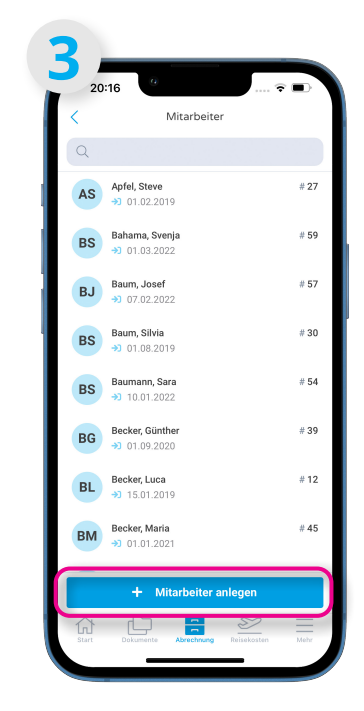

Sie sehen eine Liste Ihrer aktuellen Mitarbeiter\*innen. Klicken Sie nun auf "+ Mitarbeiter anlegen".

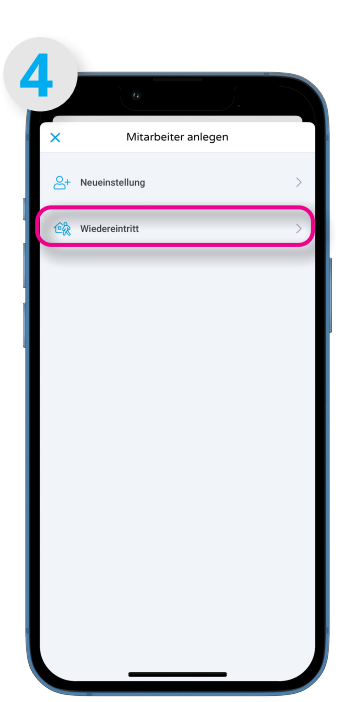

Sie können zwischen Neueinstellung und Wiedereintritt wählen. Klicken Sie auf "Wiedereintritt".

| < Wiedereintritt          |      |
|---------------------------|------|
| Eintritt                  | ⊽    |
| ٩                         |      |
| Berlin, Annabell          | # 6  |
| Controller, Georg         | # 37 |
| Kampf, Roswitha           | # 11 |
| Lager, Felix              | # 43 |
| Patt, Peter               | # 10 |
| Projekt, Irina            | # 33 |
| Rot, Rudolf               | # 18 |
| Saisonkraft, Test         | # 61 |
| Schmidt-Architekt, Dagmar | # 48 |
| Spät, Lina                | # 28 |
| Strauch, Ilse             | # 58 |
| Verkäufer, Elisabeth      | # 3  |
| Zitzel, Stefanie          | #15  |

Wählen Sie die Datumsauswahl oben aus, um das Eintrittsdatum anzugeben.

|            |           | 0   |         |       | <i>.</i> |      |
|------------|-----------|-----|---------|-------|----------|------|
| <          |           | Wi  | ederein | tritt |          |      |
| - Eintritt |           |     |         |       |          |      |
|            | 01 Okt 2  | 022 |         |       |          |      |
| Oktol      | oer 202   | 2 > |         |       | <        | >    |
| MO         | DI        | MI  | DO      | FR    | SA       | so   |
| 26         | 27        | 28  | 29      | 30    | 1        | 2    |
| 3          | 4         | 5   | 6       | 7     | 8        | 9    |
| 10         | 11        | 12  | 13      | 14    | 15       | 16   |
| 17         | 18        | 19  | 20      | 21    | 22       | 23   |
| 24         | 25        | 26  | 27      | 28    | 29       | 30   |
| 31         | 1         | 2   | 3       | 4     | 5        | 6    |
| -          |           |     |         |       |          |      |
| Q          |           |     |         |       |          |      |
| Berlin,    | Annabell  |     |         |       |          | #    |
| Control    | ler, Geor | g   |         |       |          | # 3  |
| Kampf,     | Roswith   | а   |         |       |          | #1   |
| Lager, F   | elix      |     |         |       |          | # 4: |
| Patt, Pe   | eter      |     |         |       |          | # 1  |
| Projekt    | , Irina   |     |         |       |          | # 3  |
|            |           |     |         |       |          |      |

Es öffnet sich der Kalender. Wählen Sie das passende Eintrittsdatum.

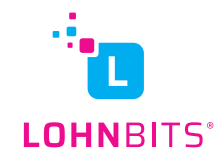

| Wiedereintritt            |      |
|---------------------------|------|
| - Eintritt                | ~    |
| ٩                         |      |
| Berlin, Annabell          | # 6  |
| Kampf, Roswitha           | # 11 |
| Lager, Felix              | # 43 |
| Patt, Peter               | # 10 |
| Projekt, Irina            | # 33 |
| Rot, Rudolf               | # 18 |
| Saisonkraft, Test         | # 61 |
| Schmidt-Architekt, Dagmar | # 48 |
| Spät, Lina                | # 28 |
| Strauch, Ilse             | # 58 |
| Verkäufer, Elisabeth      | # 3  |
| Zitzel, Stefanie          | #15  |
| Mitarbeiter anlegen       |      |

Nun können Sie den passenden Namen aus der Liste der ehemaligen Mitarbeiter auswählen. Klicken Sie danach auf "Mitarbeiter anlegen".

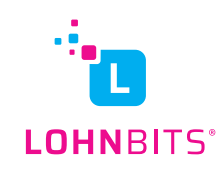